# Como recuperar sua senha no M3BANK

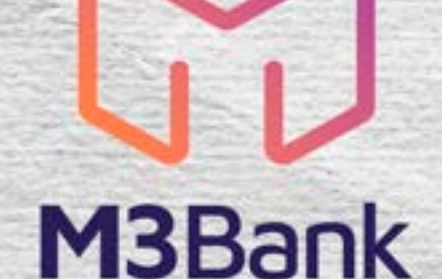

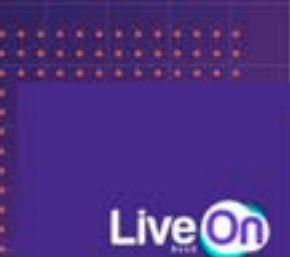

123.456.789-00

Ao continuar uncê concurda pors a política de privacidade

ACESSAR

CALIAITHE BE

Informe o seu CPF cadastrado e clique em "**ACESSAR**".

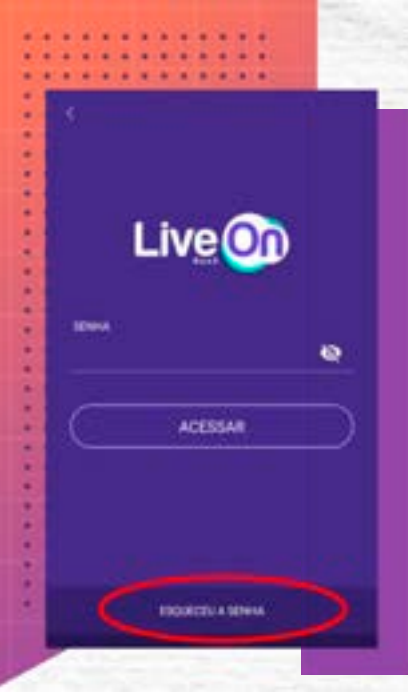

#### Clique em "ESQUECEU A SENHA".

### Esqueceu a senha?

Digite seu CPF. Iremos ibe enviar um emuil, para que você possa redefinir sua senha.

## 12345678900

Informe seu CPF e clique em "Confirmar" e você receberá um e-mail para recuperar sua senha.

# Cadastre sua nova senha 123454 THE STATUTE OF STREET 103454

Cadastre sua nova senha e confirme, logo abaixo clique em **© Confirmar senha**".

#### Parabéns!

The sector for which out assess

Sua nova senha foi cadastrada com sucesso.

# 

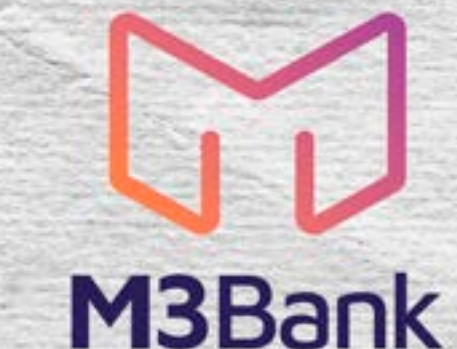